# Oswajamy Arivę 4K...

# Wersja z dnia 2018-01-22

# **Uwaga**: Autor poniższego poradnika i wszystkich jego podstron NIE bierze odpowiedzialności za ewentualne uszkodzenia tunera.

# Nikt Cię do niczego be zmusza.

Wszystko robisz na własną odpowiedzialność!!!

#### ü Co można zrobić bez root-a?

• Tak naprawdę niewiele <u>patrz tutaj</u>

# ü Dodanie użytkownika root – krok wymagany !!!

o Pełna instrukcja kolegi @androidgadget11

# ü Doinstalowanie najpotrzebniejszych aplikacji

- o Pobrać <u>SSHDroid\_v2.1.2</u>, zainstalować i uruchomić pozwala na zdalny dostęp do konsoli
- o Pobrać ftpdroid-2.1.2, zainstalować i uruchomić pozwala na dostęp przez ftp
- o Pobrać Android TV reboot, zainstalować, uruchomić i wybrać opcję reboot
- Opcjonalnie pobrać <u>OpenSource\_Launcher</u>, zainstalować i dodać co tam chcemy do niego. Ten launcher pozwala nam na wybranie tylko tych apek, które chcemy widzieć w początkowym menu. Przykładowo, jak nie używamy Kodi, to nie będzie widoczne w menu, w przeciwieństwie do oryginału. ;)
- Po uruchomieniu tunera sprawdzić, czy mamy do niej dostęp przez ftp i ssh. Przyda się ;)

#### UWAGA:

- Powyższe apki zostały przeze mnie dostosowane do Arivy (skasowano binarki dla innych procesorów i ulepszono podstawową konfigurację).
- o Poradnik zakłada, że użytkownik zainstaluje wersje aplikacji przygotowane przez autora.
- W przypadku korzystania z innego serwer-a ftp/ssh, partycja /system będzie najprawdopodobniej w trybie tylko do odczytu. Użytkownik musi sam przestawić ją w tryb rw.

# ü Dostosowujemy funkcję resetu do ustawień fabrycznych

o Apki preinstalowane (te, które zawsze można odinstalować) są umieszczane w katalogu

/system/preinstall.

Kasujemy z niego: ü Kodi v16.1 Jarvis stable.apk

ü Sen5\_Conax\_v2.1.1.25.apk

ü i inne apki, których nie chcemy, żeby się automatycznie instalowały (można je przenieść na pen-a do późniejszego użycia)

# Wgrywamy:

- § CAM-MCAS, lub mcas-...darksidedvb, (kto co woli) Jeśli chcemy pozbyć się niepotrzebnego komunikatu "no smartcard" wyłączamy powiadomienia z aplikacji CAM w ustawieniach aplikacji
- § ftpdroid-2.1.2
- § SSHDroid\_v2.1.2
- § AndroidTVreboot

Dzięki temu po wybraniu opcji resetu do ustawień fabrycznych będziemy zawsze mieli zainstalowane to co chcemy. Co sprawdzamy wybierając tę opcję w menu ustawienia> "pamięć i resetowanie"

# ü Wykonujemy pełną kopię bezpieczeństwa systemu

- Wkładamy kartę microSD z zainstalowanym TWRP (tą, której użyliśmy do root-owania do czytnika)
- Wyłączmy tuner z prądu
- Wciskamy przycisk "recovery"
- o Włączamy tuner do prądu
- Po pięciu sekundach puszczamy przycisk
- wybieramy opcję backup
- o zmieniamy miejsce tworzenia kopii na external\_sd
- o Robimy "Swipe", czyli myszką przeciągamy strzałkę z lewej strony na prawą

# Na koniec wybieramy reboot

# ü Modyfikacja systemu

- Po tym kroku kontrolę pewnych zachowań systemu przejmą dodatkowe skrypty. Ich podstawowe zadania to:
  - ü Skasowanie zbędnych aplikacji systemowych
  - ü Wyłączenie swap w ram
  - ü Czyszczenie pamięci RAM
  - ü Ustawienie maksymalnej wydajności procesora
  - ü Usypianie tunera po awarii zasilania
  - ü Ustawianie czasu ntp przy starcie tunera
  - ü Restart oscam-a chwilę po starcie tunera (oscam standardowo uruchamia się za wcześnie, gdy jeszcze brak dvbapi w systemie)
  - ü Uruchomienie DTV po starcie tunera (Przydatne, jak się korzysta z niestandardowego launchera)
- $\circ~$ Pobrać putty, lub podobny program obsługujący protokół s<br/>sh
- o Skonfigurować połączenie z Arivą i je uruchomić
- o Zalogować się jako użytkownik root, standardowe hasło zostanie wypisane w oknie konsoli
- Wydać polecenie "/system/xbin/wget http://j00zek.one.pl/Ariva4K /bin/instalujSkrypty.sh -O-|sh "
- o zrestartować tuner komendą a4kreboot
- Od tego momentu system jest kontrolowany przez dodatkowe skrypty. Co można sprawdzić w katalogu /data/log

- Po wykonaniu tego kroku i restarcie tunera, liczba wolnej pamięci zwiększy się z 34KB do 300KB
- o Jeśli:
  - ü zainstalowaliśmy wcześniej <u>OpenSource\_Launcher</u>, lub jakiś inny launcher to dodatkowo kasujemy /system/priv-app/Sen5\_Launcher\*
  - ü nie chcemy korzystać zdalnie z DTV, to możemy też skasować /system /app/ClingServer\*
  - ü nie korzystamy z serwisu videostar, kasujemy /system/priv-app/Videostar\* ü nie korzystamy z serwisów google, kasujemy:
    - /system/ priv-app/Google\_Account\_Manager
    - /system/ priv-app/Google\_Backup\_Transport
- Opcjonalnie możemy też wgrać do flash-a uniwersalne recovery TWRP (to samo, co użyliśmy przy rootowaniu)
  - ü Po co? Żeby nie musieć kombinować z sdcard jak będziemy chcieli uruchomić recovery TWRP
  - ü Jest to krok dość niebezpieczny, zalecany tylko dla doświadczonych użytkowników, rozumiejących znaczenie wykonywanych komend.

# ü Aktualizacja skryptów

- Połączyć się z Arivą poprzez putty
- o Wydać polecenie "/system/j00zek/scripts/aktualizujSkrypty.sh "
- o Po aktualizacji zrestartować tuner komendą a4kreboot

# ü Konfiguracja zachowania skryptów

- Zachowanie skryptów jest kontrolowane poprzez plik konfiguracyjny. Specjalnie nie zrobiłem apki z gui, gdyż konfigurację przeprowadza się raz i tylko bez sensu apka zajmowałaby miejsce i czas procesora.
- Połączyć się z Arivą poprzez ftp
- o Skopiować plik "/system/j00zek/j00zek.cfg " na PC
- Skopiować plik z PC na zewnętrzny nośnik
- o Wyedytować plik najlepiej jakimś edytorem linuxowym, np. notepad++
- o Zrestartować tuner

# ü Cofnięcie modyfikacji systemu

- o Skasować katalog /system/j00zek
- o Zrestartować tuner z interfejsu graficznego

# ü Ulepszamy naszą ukochaną aplikację DTV

- Na początek banalne zmiany:
  - § Wrzucamy własne pikony do katalogu /data/data/com.amlogic.DVBPlayer/files /picons. Nazwa pikony musi być nazwą kanału.
  - § Modyfikujemy design na przykładzie wywalenia ikony \$ z listy kanałów. Coś co mnie doprowadzało do szewskiej pasji. J
    - Ø Pobieramy i instalujemy 7zip
    - Ø Kopiujemy plik /system/app/ DVBPlayer\_905\_Combo\_EU001\_UI2\_v2.94.4.9/ DVBPlayer\_905\_Combo\_EU001\_UI2\_v2.94.4.9.apk do komputera
    - Ø Otwieramy archiwum apk w GUI 7zip. NIE rozpakowujemy!!!
    - Ø Z katalogu res/drawable przeciągamy sobie icon\_scrambled.png o icon\_scrambled\_n.png na pulpit
    - Ø Edytujemy grafiki na przykład w paint.dotnet. Ja po prostu zmazałem w nich

znaczek dolara.

- Ø Po edycji przeciągamy je ponownie dla naszego archiwum apk
- Ø Zamykamy archiwum i wgrywamy je do tunera nadpisując stare
- Ø "Leniuszki" mogą skorzystać z gotowca, jeśli posiadają tę samą wersję aplikacji
- § Po restarcie aplikacji DTV pojawi nam się lista kanałów bez "pięknego" znaczka dolara.
- § W podobny sposób możemy podmienić inne grafiki aplikacji.
- Zmiany funkcjonalności aplikacji wymagają więcej kombinacji i już nie są tak proste do wykonania.
- Pikony:
  - § Najprostszym rozwiązaniem na zmianę pikon na liscie kanałów jest skorzystanie ze skryptu "/system/j00zek/scripts/konwerterPikonE2.sh"
  - § Konwertuje on automatycznie pikony z formatu E2 na format i nazwę rozpoznawalną przez DTV.

• **EPG:** 

- § Niektórzy raportują spowolnienie aplikacji DTV po dłuższym działaniu. Czy i jaki wpływ na to mają dane EPG możemy sprawdzić uruchamiając skrypt "/system /j00zek/scripts/dtv-epg-statystyka.sh"
- § Bazę z wszelkich danych EPG można oczyścić komendą "/system/j00zek/scripts/dtvepg-wyczysc\_wszystko.sh"
- § Dodatkowo nieaktualne dane epg są codziennie w nocy czyszczone z bazy. Można tę funkcję wyłączyć w pliku konfiguracji skryptów "j00zek.cfg"
- § Można również wyłączyć pobieranie jakichkolwiek danych epg komendą "/system /j00zek/scripts/dtv-srv-wylacz\_epg.sh"
- § Włączamy skrypt do ładowania danych epg z internetu znane z maszyn na enigma2 importepg/xmlepg

#### ü Zdalny dostęp do tunera

- Sprawdzenie na jakich portach nasłuchuje nasz tuner:
  - § TCP port 21 (ftpdroid)
  - § TCP port 22 (SSHDroid)
  - § TCP port 1798 (com.sen5.android.remoteServer)
  - § TCP port 8080 (com.sen5.android.remoteServer)
  - § TCP port 8192 (com.sen5.android.remoteServer)
  - § TCP port 8888 (oscam webIf)
  - § TCP port 9734 (com.streamboard.android.oscam)
  - § TCP port 12000 (oscam-cccam server) jeśli tuner nie podaje CW innym tunerom, najlepiej go wyłączyć kasując numer portu w konfiguracji cccam = 1 proces mniej
  - § TCP port 17999 (oscam-<u>StreamRelay</u>)
  - <u>§ TCP port 33333 (amlogic.dvb.service- liveTV stream)</u>
  - § TCP port 22223 (com.sen5.android.remoteServer)
  - <u>§ TCP port 38804 (remoteServer–upnp)</u>
  - § TCP port 54544 (com.sen5.android.remoteServer)
- Ciąg dalszy być może nastąpi

#### <u>ü Konfigurujemy dysk/pendrive do nagrywania – to dla bardzo zaawansowanych</u>

- Oczywiste jest, że tuner potrafi obsługiwać, różne systemy plików. Ale który jest najlepszy?
  Odpowiedź jest oczywista, ten, który działa najszybciej. Porównanie różnych systemów dla tego samego dysku wypada następująco:
  - <u>§ NTFS 4MB/s (odradzam)</u>
  - <u>§ ExFat 5MB/s (znacznie lepszy wybór niż NTFS, ma lepszy sterownik)</u>
  - <u>§ Fat32 33.2MB/s (odradzam, ma ograniczenie wielkości pliku</u>
  - <u>§ Ext4 35.5MB/s</u>
- Odpowiedź jest oczywista: jedynie Ext4, ale jego użycie nie jest trywialne w Androidzie. Partycje możemy przeformatować przykładowym poleceniem:

#### make\_ext4fs /dev/block/sda1 partycja

- <u>o</u> Problemem jest niestety ograniczenie Androida. System na dzień dobry nie pozwala użytkownikowi korzystać z efektywnego ext4. Aby to obejść wykonujemy następujące kroki:
- 0